# Tip Top Tips Fekvö nyomtatás LibreOffice-ban

A szerkesztő megjegyzése: a Tip Top Tips a PCLinuxOS Magazine új havi rovata. Minden hónapban foglalkozunk egy, a PCLinuxOS fórumáról származó ötlettel – és talán jobban kifejtjük. A Magazin nem fogad el a Tip Top Tips számra önállóan beküldött felvetéseket. Ha van egy tipped, akkor inkább a PCLinuxOS fórumának Tips & Tricks részében oszd meg. A tippedet kiválaszthatjuk a PCLinuxOS Magazine-ban történő publikálásra.

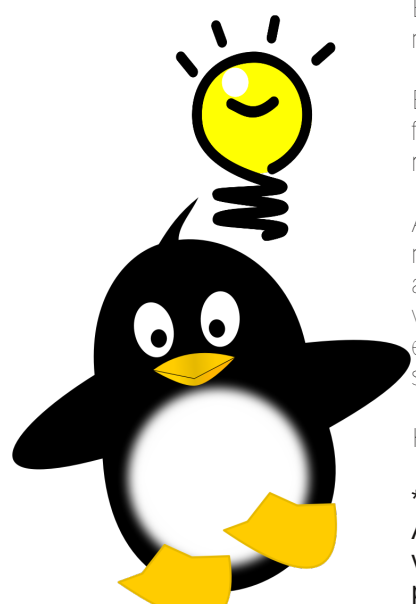

*E* havi tippünk a PCLinuxOS fórum Agent Smith nevű tagjától és a szintén tag Crow-ntól származik.

Egy barátom mondta el nekem, hogyan nyomtassak fekvő lapot LibreOffice-ból és úgy vélem hasznos megosztani.

A javítás ezt szolgálja. Amikor dokumentumot nyomtatsz, lépj a nyomtató beállításaihoz és váltsd át a nyomtató nyelvezetét, ami általában PDF-re van beállítva. A Postscript Level 1-et válaszd. Ha elsőre nem jársz sikerrel, próbáld ki a többi PS szintet.

Köszönjük Agent Smith!

#### \*\*\*\*\*

Amikor LibreOffice-ban nyomtatni készülsz, valami olyat látsz, mint amit a fenti párbeszédablak mutat. Kattints a

|                                                             |                                                                                                    |                                                                               | Nyomtatás               |                 |                                                 |                        |  |
|-------------------------------------------------------------|----------------------------------------------------------------------------------------------------|-------------------------------------------------------------------------------|-------------------------|-----------------|-------------------------------------------------|------------------------|--|
|                                                             |                                                                                                    | Általános                                                                     | LibreOffice Writer      | Oldalelrendezés | Beállítások                                     |                        |  |
|                                                             | 210 mm (A4)                                                                                                    | Nyomtató                                                                      |                         |                 |                                                 |                        |  |
| 297 mm                                                      | To the Tau Markowski characteristic methods and the transmission of the transmission of the transmission   | Cups-PI<br>KONICA                                                             | DF<br>I-MINOLTA-PP1300  | W               |                                                 |                        |  |
|                                                             | Regione measurements for the second second s | ⊳ <u>R</u> észletek<br>∑<br>Tartományok és példányszám                        |                         |                 |                                                 | <u>T</u> ulajdonságok… |  |
|                                                             | A cluster production of the second second se | <ul> <li>Ö<u>s</u>sze</li> <li>Ol<u>d</u>al</li> <li><u>K</u>ijelö</li> </ul> | es oldal<br>ak 2<br>lés |                 | Másolatok s <u>z</u> á<br>⊙ <u>L</u> eválogatá: |                        |  |
|                                                             | ių, unitor teodopo ar "Eucler" kilote a sponsei skipismipė jairostilos, kilomi,                                                                                                    | <u>N</u> yom                                                                  | tatás fordított olda    | alsorrendben    |                                                 |                        |  |
| Nyomtatás<br>1 / 2 Megjegyzések Semmi (csak a dokumentum) 💠 |                                                                                                    |                                                                               |                         |                 |                                                 |                        |  |
|                                                             | <u>S</u> úgó                                                                                                    |                                                                               |                         |                 | <u>(</u>                                        | <u>DK M</u> égse       |  |

"Tulajdonságok" gombra.

| KONICA-MINOLTA-PP13  | 00W tulajdonság | ai 📀 💿 😒                 |
|----------------------|-----------------|--------------------------|
| Papír Eszköz         |                 |                          |
| <u>P</u> apírméret:: | A4              | •                        |
| <u>T</u> ájolás:     | Álló            | \$                       |
| <u>K</u> étoldalas:  |                 | ÷                        |
| Papí <u>r</u> tálca: | Printer default | \$                       |
|                      |                 |                          |
|                      |                 |                          |
|                      | $\square$       |                          |
|                      |                 |                          |
|                      |                 |                          |
|                      |                 |                          |
|                      |                 |                          |
|                      |                 | <u>O</u> K <u>M</u> égse |

Az első fül, amit megjelenít, az a "Papír". Itt a "Tájolás"-t kell "Álló"-ról "fekvő"-re váltani, ha fekvő lapot akarsz nyomtatni.

| <u>P</u> apírméret:: | A4              | ŧ  |
|----------------------|-----------------|----|
| <u>T</u> ájolás:     | Álló            | \$ |
| <u>K</u> étoldalas:  |                 | \$ |
| Papí <u>r</u> tálca: | Printer default | \$ |
|                      | D               |    |

#### PCLinuxOS Magazine

Page 1

### Tip Top Tips: fekvő nyomtatás LibreOffice-ban

Az "Eszköz" fülnél vedd észre, hogy a "Nyomtató nyelvének típusa" "Automatikus: PDF", ahogy Crow és Agent Smith is állítja.

| KONICA-MINOL                                                                                                    | 🗛 - PP1300W tulajdonságai 🛛 💿 💿 💿                                        |  |  |  |
|----------------------------------------------------------------------------------------------------|--------------------------------------------------------------------------|--|--|--|
| Papír Eszköz                                                                                                    |                                                                          |  |  |  |
| <u>B</u> eállítás:                                                                                                    | Jelenlegi érték:                                                         |  |  |  |
| Media Type<br>Toner Saving<br>Resolution                                                                                             |                                                                          |  |  |  |
| A <u>n</u> yomtató nyelvének típusa: Automatikus: PDF<br>Szí <u>n</u> : Automatikus: PDF<br>PostScript (szint az illesztőprogramból) |                                                                          |  |  |  |
| Szín <u>m</u> élység:                                                                                                    | I: PostScript Level 1<br>PostScript Level 2<br>PostScript Level 3<br>PDF |  |  |  |

Kattints az "Automatikus: PDF" gomb melletti nyílra és hat lehetőséget látsz. Válassz a PostScript változatok közül, hogy lásd, melyik működik a legjobban a te nyomtatóddal.

Mindazonáltal van egy gond. A probléma az, hogy amikor csak fekvőt akarsz nyomtatni, minden egyes alkalommal kézzel kell a változásokat végrehajtani. Vagy nem?

Bebizonyosodott, hogy a LibreOffice-ban alapból beállított "Automatikus: PDF" nem a legjobb választás. Köszönet a LibreOffice fejlesztőinek, hogy lehetővé tették a felhasználóknak az alapműködés megváltoztatását.

A LibreOffice Eszközök → Beállítások menü felhozza a párbeszédablakot, ahol a LibreOffice különféle beállításait megváltoztathatod. A "LibreOffice" kategória alatt lépj a "Nyomtatás" alpontra. Valahol az ablak kétharmadánál ellenőrizd le, hogy a "PDF as Standard Print Job Format" (PDF, mint alapvető nyomtatási formátum) előtti jelölő ne legyen kiválasztva (nincs pipa). Ezután nyomj OK-t. A LibreOffice-t a változások alkalmazásához újra kell indítani, ezért folytasd és indíts újra, amikor kéri.

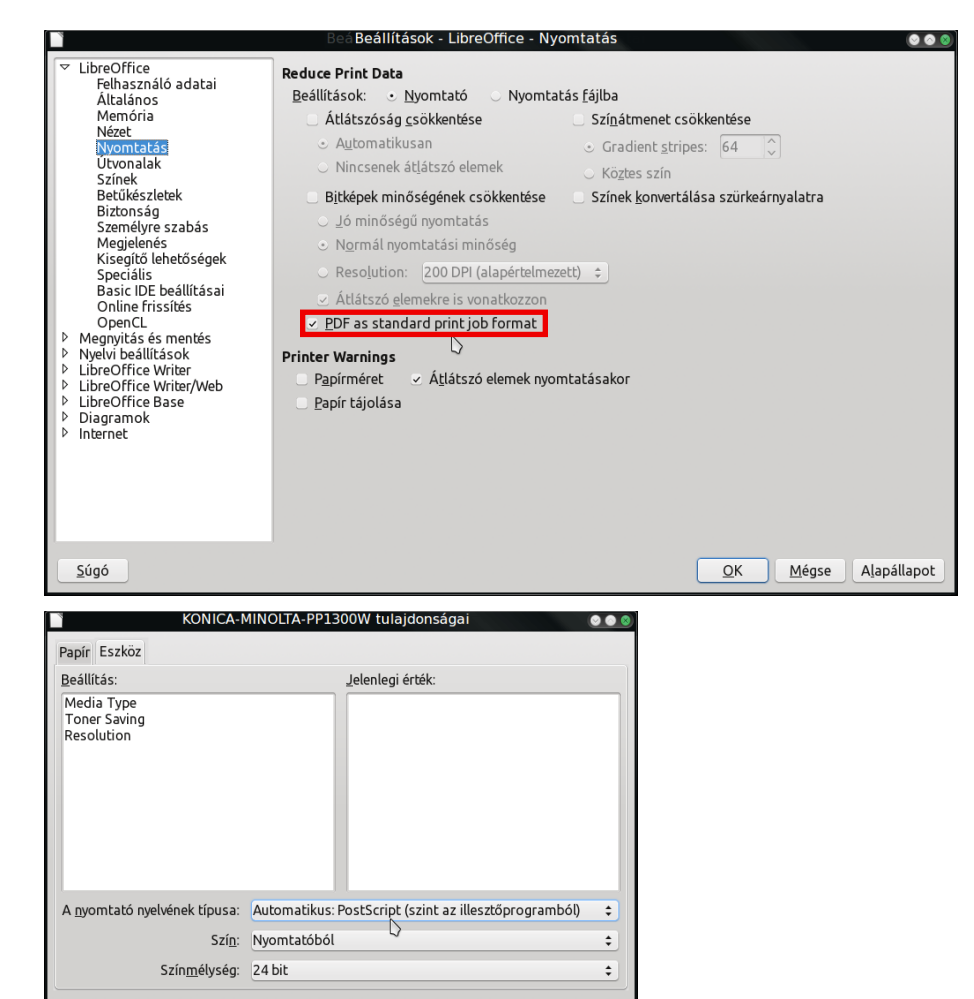

Most, amikor visszalépsz az "Eszköz" fülhöz a nyomtató tulajdonságai párbeszédben, láthatod, hogy a nyomtató nyelvének típusa most már alapból "Automatic: PostScript (Level from driver)" Ez engedi a nyomtatóvezérlőnek, hogy a legjobb PostScript szintet válassza ki, a PostScript képességek függvényében. A legtöbb modern nyomtató a PostScript valamilyen szintjén nyomtat.

<u>0</u>K

<u>M</u>égse

Így eljárva a nyomtató nyelvi beállítása megmarad és nem kell minden alkalommal a beállítást megcsinálni, amikor fekvő dokumentumot akarsz nyomtatni. Valójában soha többet nem kell ezt a változtatást végrehajtanod ismét.

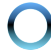

## Tip Top Tips: fekvő nyomtatás LibreOffice-ban

#### Összegzés

A fekvő formátumú nyomtatás LibreOffice-ban elég sokáig problémás volt. A tippnek köszönhetően a probléma megoldva, egyszer és mindörökre. Most a táblázataid és a többi, fekvő formátumú dokumentum úgy lesz nyomtatva, ahogy kell.

Looking for an old article? Can't find what you want? Try the

### PCLinuxOS Magazine's searchable index!

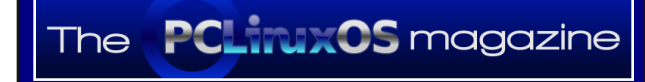

Does your computer run slow?

Are you tired of all the "Blue Screens of Death" computer crashes?

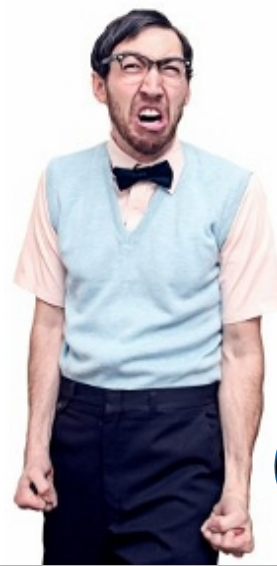

Are viruses, adware, malware & spyware slowing vou down?

Get your PC back to good health TODAY!

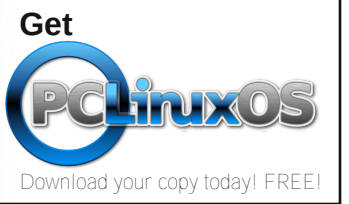

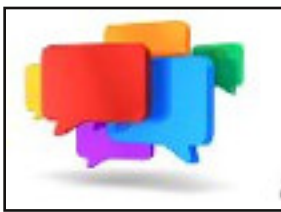

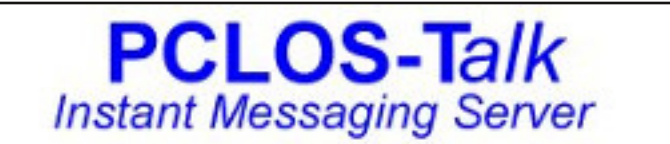

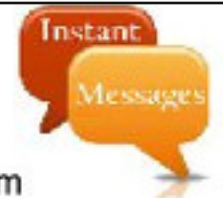

Sign up TODAY! http://pclostalk.pclosusers.com

# **Screenshot Showcase**

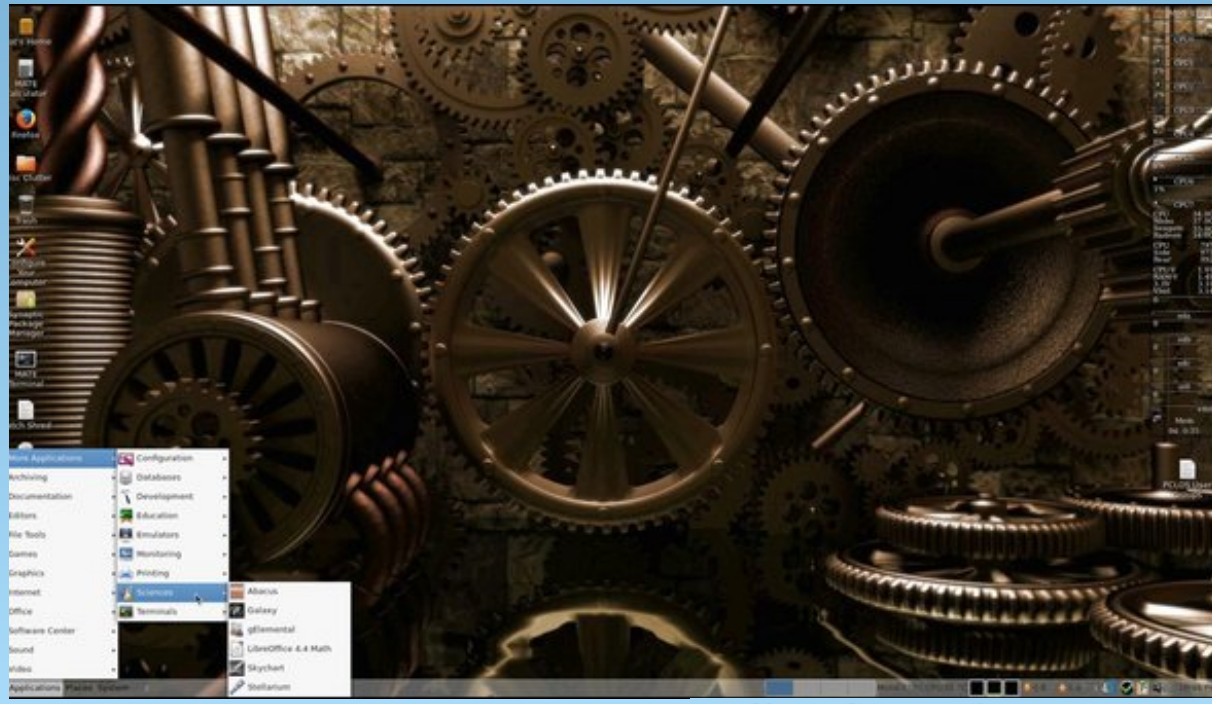

Posted by Linadian, on April 7, 2015, running Mate.